## 附件1 学生操作手册

进入教育部全国青少年普法网。通过右上角【登录】按钮进入登录页面后选择【我 是学生】,进入学生登录页面。其中,学生账号为本人手机号,密码为账号后6位。 请各位学生登陆后尽快修改密码。

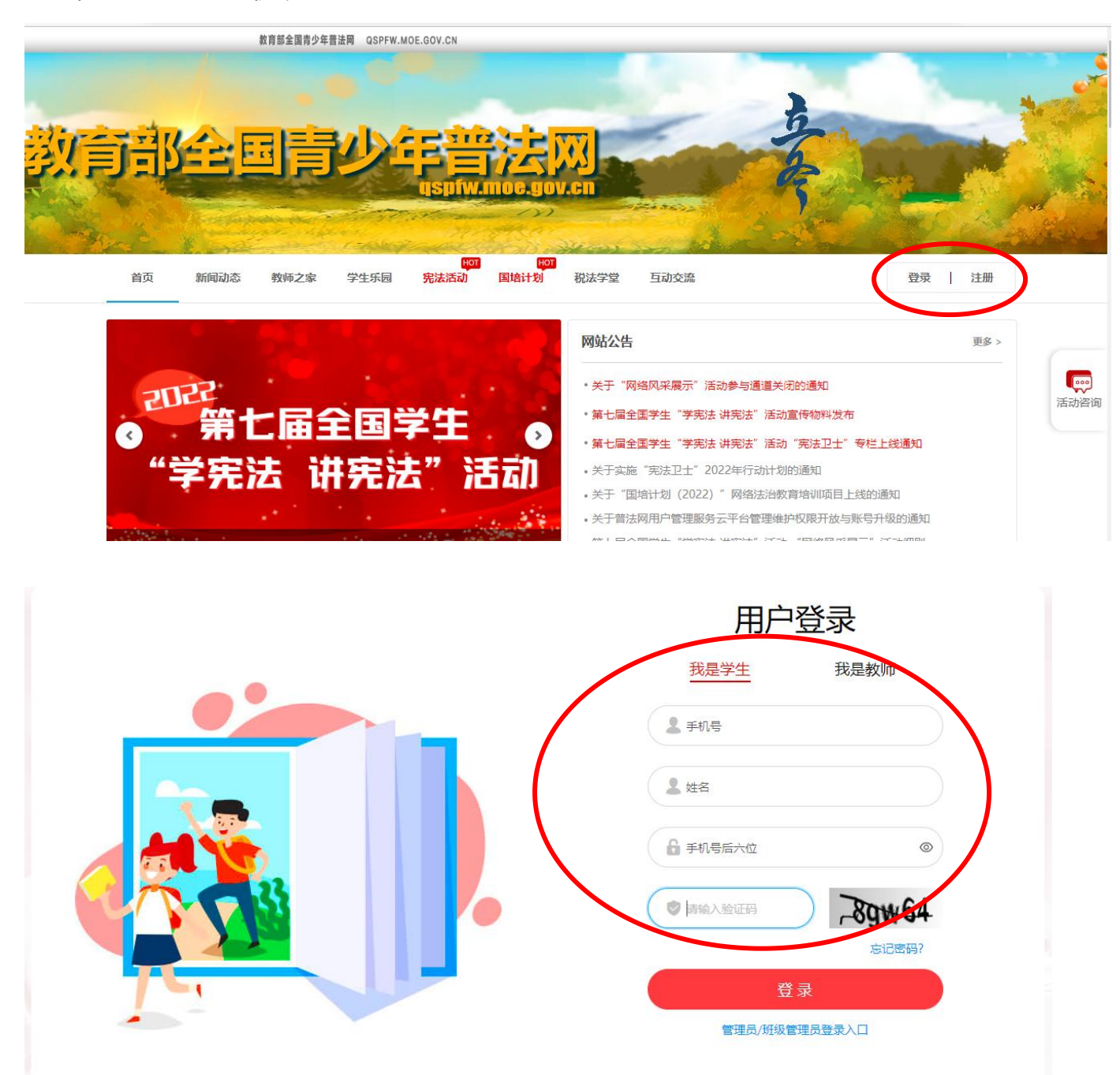

登陆之后,可以看到有"学习练习"和"综合评价"界面(这两个部分为必做项目。 学生可以选择点击"去学习"开始课程,也可以选择"开始学习"开始学习课程。

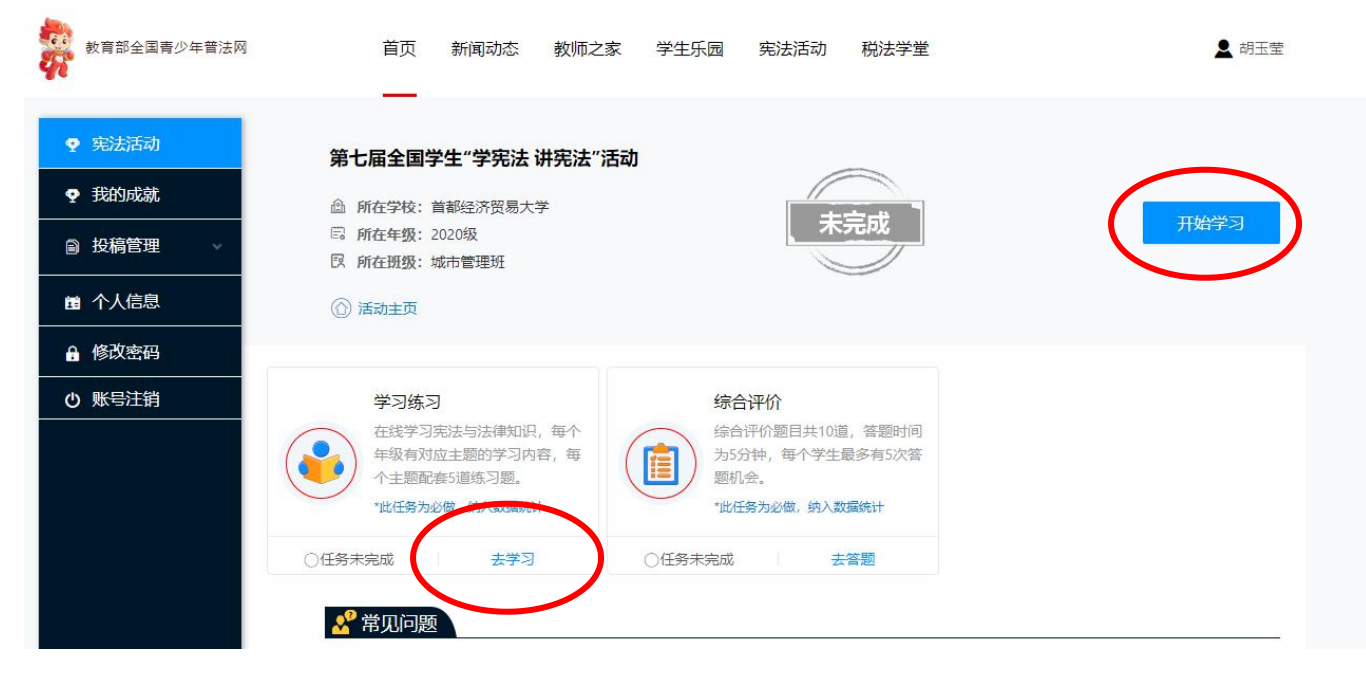

点击之后会进入下一个界面

| <b>坚持中国特色社会主义法治道路</b><br>授课人:卓泽渊<br><sup>中央实验</sup> (国家市政界版)<br><sub>副和局长 俄汉</sub> | 坚持中国特色社会主义法治道路<br>山 访问量: 55061667 | 「花園」 |
|------------------------------------------------------------------------------------|-----------------------------------|------|
| CHP-ARCHINGUPOL                                                                    | <b>我国的现行宪法</b><br>山 访问量: 91170843 | (1)  |
|                                                                                    | 学习 氮习                             |      |
| 警惕网络电信诈骗                                                                           | 警惕电信网络诈骗<br>山 访问量: 138089817      | 東京郎  |
|                                                                                    | 学习 练习                             | •    |

再次界面回显示需要学习的课程,点击"学习"即可开始。每节课后会有课后练习。完成所有课程后即可开始"综合评价"。